## NB70 Raspberry Pi APRS iGate Project

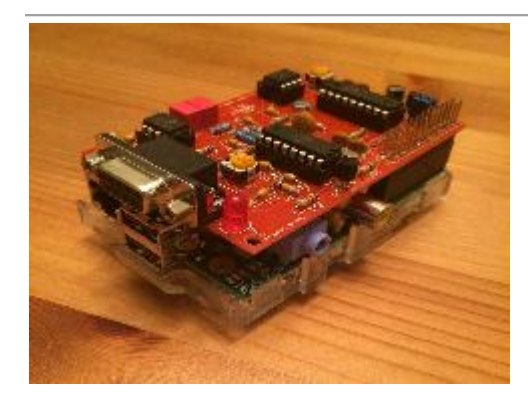

## Description

This project is to create an APRS iGate/fill digipeater for the rural area where we live in North East Oregon I am using a 2m FM handheld radio tuned to 144.390 MHz attached to a copper j-pole antenna. Previously I used a rollup j-pole antenna made from 300 Ohm TV twinlead housed in a pvc pipe. Both antennas work very well.

Local APRS users send their position report from their amateur radio station and my radio injects the received data signal into a Terminal Node Controller (TNC) that resides atop the Raspberry Pi. The TNC decodes the audio tones and creates data packets the Raspberry Pi can receive, process and pass along to the APRS Internet Service (APRS-IS) network.

I am documenting this setup and to help others who are new to using Raspberry Pi's in the amateur radio service so that they can easily create APRS iGates.

## **Major Components**

- 1. Raspberry Pi 2 or Pi 3 with:
  - a. Power source,
  - b. 16Gb or larger microSD card,
  - c. Bud Industries "BUD PI SANDWHICH PS-11591" Case
    - i. Available from Mouser Electronics as part # 563-PS-11591 (\$5.60 ea)
  - d. Cat 5/6 network cable with RG-45 connectors or Wifi Adapter (Pi 2 only Pi 3 has wifi built in)

#### 2. TNC-Pi Ver 2

- a. Available from Coastal Chipworks <u>http://tnc-x.com/TNCPi.htm</u>
  - i. TNC-Pi 2 (TNC-X for Raspberry Pi B+, Pi 2, and Pi3) Kit (\$40)
  - ii. TNC-Pi 2 (TNC-X for Raspberry Pi B+, Pi 2, and Pi3) wired and tested (\$65)
  - iii. Original TNC-Pi (TNC-X for Raspberry Pi) Kit (\$40)
  - iv. Original TNC-Pi (TNC-X for Raspberry Pi) wired and tested(\$65)

### 3. Internet Access

- a. I use a Cat 6 cable to an HSMM Mesh node to connect the Raspberry Pi to a mesh network at our residence. The mesh network has a permanent Internet gateway installed and provides access to the internet for sending APRS reports to APRS-IS.
- b. If you have wifi access to the location where the igate will be installed you can use an 802.11b/g/n wireless USB adapter. Or
- c. Connect the Raspberry Pi via a cat 5/6 network cable directly to a network switch or router that has Internet access.
- 4. A **2m transceiver** capable of operating on 144.390 and capable of connecting a cable to it from the TNC-Pi
  - a. I am using an Icom W32a operating at 5 watts.
- A data cable with appropriate connector(s) for the radio end and a db-9 connector for the TNC end.
   a. Cables may be purchased commercially from a variety of sources or homebrewed.

#### 6. 2m vertical antenna

a. Preferably mounted at a good elevation to give your station the best opportunity possible to send and receive packet messages to APRS stations

## Software

- 1. Raspbian OS
- 2. APRX
  - a. Program that takes the serial data coming off the TNC and routes them to APRS-IS

## Documentation

- 1. APRX Manual
  - a. Available at <u>http://ham.zmailer.org/oh2mqk/aprx/aprx-manual.pdf</u>
- 2. TNCPi Manual
  - a. Available at <u>http://tnc-x.com/TNCPi.pdf</u>

## Installation, Configuration, and Setup OS on Raspberry PI 2 (PI 3 users skip ahead to similar section for that version)

The first step is to configure the TNC and its communication with the Raspberry Pi. Since you will connect the Raspberry Pi to the TNC via serial port, make sure it is available. (Raspberry Pi is configured by default to use the internal serial port as the console port.)

Many of the files you're editing will need to be edited through sudo because you will not have privileges to edit the file as the standard 'PI' user. I prefer to use the file editor nano that is included with a standard creation of Raspbian OS for the Pi and my directions will be written using that file editor. If you are familiar and comfortable with a different editor then you may want to use it instead. Editing commands will be presented like this: sudo nano 'filename'.

- 1. Getting started
  - a. Download the latest Raspbian OS image and install it onto the microSD chip using Win32DiskManager.
    - i. Insert the SD chip into the SD slot for the Pi
    - ii. Connect the raspberry pi to your local network via wifi, mesh net, switch, etc
    - iii. Apply power and boot the raspberry pi
    - iv. Determine the IP address of the raspberry Pi
    - v. SSH into the Pi using the IP address from iii on port 22 and putty pi
      - 1. User Id:
      - 2. User password: raspberry
  - b. Update the operating system
    - i. Run the following commands to ensure your OS is up to date (hit enter after each and wait until one runs to completion before starting another):
      - 1. sudo apt-get update
      - 2. sudo apt-get upgrade
- 2. After creating a new Raspbian OS image some OS configuration changes are required:
  - a. At the OS prompt
    - i. Type sudo raspi-config
      - 1. This will open the 'Raspberry Pi Software Configuration Tool
    - ii. Use Option 1 to Expand Filesystem
      - 1. This will tell the Pi to use all of the micro SD space as one contiguous filespace/drivespace.
    - iii. Use Option 2 to change the Pi password to one of your choosing (preferably something you will remember)
    - iv. Use Option 6 (Interfacing Options you will have to repeatedly select this menu option to continue with steps 1 through 5)
      - 1. Select 'P4'
        - a. Disable SPI
      - 2. Select 'P5'
        - a. Disable I2C
      - 3. Select 'P6

- a. Disable login over Serial
- b. Then enable the Hardware Serial port
- 4. Select 'P7'
  - a. Disable the 1 Wire Interface
- 5. Select 'P8'
  - a. Disable the GPIO Remote Access
- v. Exit the Configuration tool and reboot the Pi.
  - 1. Did you know you can force the Pi to reboot by typing:
    - a. Sudo reboot
- b. Reconnect to the Pi with putty
  - 1. Don't forget to use your new password
- 3. The next step is to disable the Pi from using the GPIO pins, specifically the serial port, for anything else before we can attach the TNCPi to them. To accomplish this you need to edit 2 files:

/boot/cmdline.txt and /etc/inittab

- a. Type sudo nano /boot/cmdline.txt
- b. In /boot/cmdline.txt, locate and edit the line reads like this
  - i. dwc\_otg.lpm\_enable=0 console=ttyAMA0,115200 kgdboc=ttyAMA0,115200 console=tty1 root=/dev/mmcblk0p2 rootfstype=ext4 elevator=deadline rootwait
- c. Remove the console=... and kgdboc=... parts so it looks like this:
  - i. dwc\_otg.lpm\_enable=0 root=/dev/mmcblk0p2 rootfstype=ext4 elevator=deadline fsck.repair=yes rootwait
- d. Save the changes
- e. Type sudo nano /etc/inittab.
  - i. If present comment out the line:
    - 1. T0:23:respawn:/sbin/getty.L ttyAMA0 115200 vt100
    - 2. To comment out the line, simply put a # in front of the line.
- f. Save the changes (if any)
- g. Reboot the Raspberry Pi for the changes to take effect.
- h. Reconnect to the Pi with putty

# Installation, Configuration, and Setup OS on Raspberry PI 3 (PI 2 users skip ahead to Install APRX section)

The first step is to configure the TNC and its communication with the Raspberry Pi. Since you will connect the Raspberry Pi to the TNC via serial port, make sure it is available. (Raspberry Pi is configured by default to use the internal serial port as the console port.)

Many of the files you're editing will need to be edited through sudo because you will not have privileges to edit the file as the standard 'PI' user. I prefer to use the file editor nano that is included with a standard creation of Raspbian OS for the Pi and my directions will be written using that file editor. If you are familiar and comfortable with a different editor then you may want to use it instead. Editing commands will be presented like this: sudo nano `filename'.

2. The next step is to disable the Pi from using the GPIO pins, specifically the serial port, for anything else before we can attach the TNCPi to them. To accomplish this you need to edit 2 files:

/boot/cmdline.txt and /etc/inittab

- a. Type sudo nano /boot/cmdline.txt
  - i. Remove the following line in /boot/cmdline.txt if it exists:1. console=ttyAMA0,115200 kgdboc=ttyAMA0, 115200
  - ii. Add the following lines to /boot/config.txt:
    - 1. enable\_uart=1
      2. dtoverlay=pi3-miniuart-bt
      3. core freq=250
- 3. The following lines need to be added to /lib/system/hciattach.service to configure the universal asynchronous receiver-transmitter (UART) to communicate the with TNC Pi. (You may have to create the file in case it doesn't exist in the latest version of the distribution. If the file does not exist it will be created when you execute the sudo nano command). Make certain that the line is typed exactly as printed below; remember Linus is case sensitive. Also make certain that the line is typed continuously on one line even though the line may appear to have a <enter/new line> in the text below due to the word wrap of the word processor.

- 4. Type sudo nano /lib/systemd/system/hciattach.service
  - a. Add the following lines (exactly as written)
    - i. [Unit]

    - iii. Before=bluetooth.service
    - iv. After=dev-ttyS0.device
    - V. [Service]
    - vi. Type=forking
    - vii. ExecStart=/usr/bin/hciattach /dev/ttyS0 bcm43xx 921600 noflow -
    - Viii. [Install]
    - iX. WantedBy=multi-user.target
  - b. Save the changes to this file
- 5. Once you've made those changes, reboot the Raspberry Pi to ensure it will automatically pick them up during a restart

## **Install APRX**

- 1. First need to download the software from the project page.
  - a. Using an internet browser log onto <u>http://ham.zmailer.org/oh2mqk/aprx/</u>
    - i. Look at the file listings for a file similar to aprx\_2.08.593-1\_armhf.deb
      - 1. This was the current APRX version at the time of this paper being prepared.
        - a. (Be sure to download the most recent .deb version for the armhf architecture.)
  - b. Easiest way to get it on the pi is to use wget.

#### i. On the Pi type

wget http://ham.zmailer.org/oh2mqk/aprx/aprx\_2.08.593-1\_armhf.deb

- ii. The file will download into the directory that you are currently logged into.
- c. Once the file is downloaded, you need to use dpkg to install the .deb file.
  - i. To install using the debian package manager, run the following command
    - 1. sudo dpkg -i aprx\_2.08.593-1\_armhf.deb
      - a. (...or whatever your filename is.)
- d. During the debian package install you may notice a few uninstalled required packages. To download and install those missing files run the following:
  - i. sudo apt-get install -f
- 2. To post APRS data that your station receives on the APRS-IS server you need to generate a passcode.
  - a. Using an Internet Browser log onto <u>http://n5dux.com/ham/aprs-passcode</u> or any of the many APRS-IS password creation sites.
  - b. Write down the passcode the webpage gives you. You will use the password in the next step.
    - i. Note all SSID's for your root callsign uses the same APRS-IS password.
- 3. Now with the APRX software installed and your APRS-IS key created you need to edit the aprx.conf file in /etc. directory.
  - a. In the APRX manual the sections of the .conf file is documented.
  - b. It may be helpful to review a "simplied" version without as much visual clutter.
  - c. The APRX manual also has a few examples as well.
  - d. Below is a copy of my aprx.conf file.
    - i. In the sample below text in red should be kept exactly as it is. Text in blue should be edited to meet local information; e.g. callsign, lat/lon of the station, beacon text to be sent to nearby stations, etc.
    - ii. The serial device is ttyAMA0(zero not Oh)

#### Rasp PI with TNCPI in Bud PS-11591 case

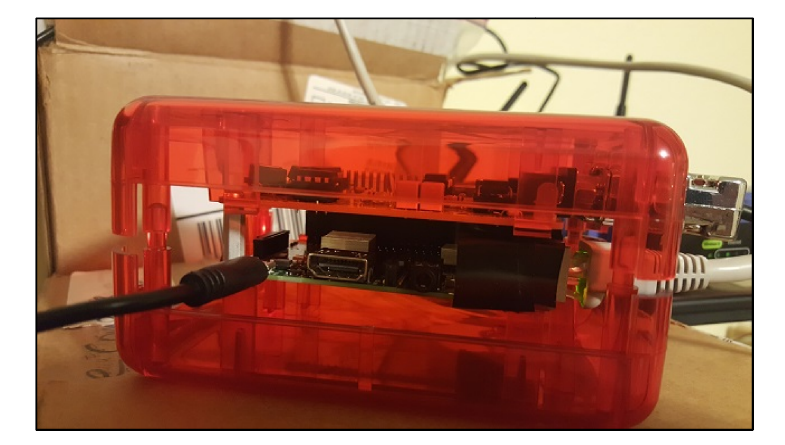

NB7O Rasp PI APRS station using APRX. Sorry for the mess but this was the best place to set the components where I could get them in the picture without having to unplug.

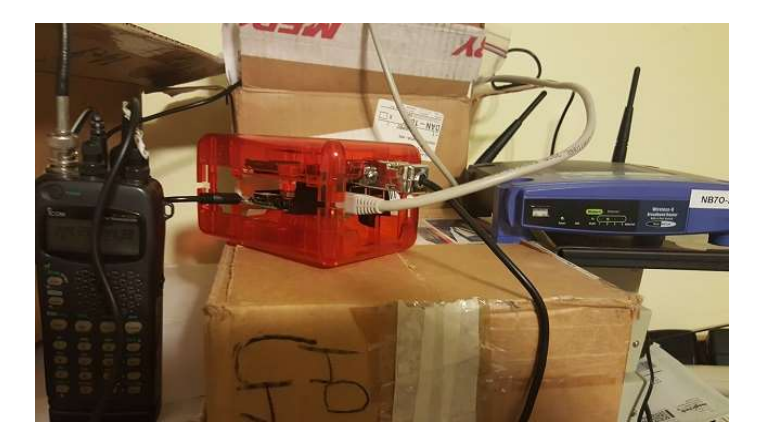

NB7O Raspberry Pi APRS iGate Project - 8

#### aprx.conf for NB7O

mycall NB7O-1 myloc lat 4550.14N lon 11920.23W <aprsis> login NB7O-1 # login defaults to \$mycall passcode XXXX # server rotate.aprs2.net #switching server to experiment server rotate.aprs.net 14580 heartbeat-timeout 0 # Disabler of heartbeat timeout </aprsis> <logging> pidfile /var/run/aprx.pid rflog /var/log/aprx/aprx-rf.log aprxlog /var/log/aprx/aprx.log </logging> <interface> serial-device /dev/ttyAMA0 19200 8n1 KISS callsign \$mycall #callsign defaults to \$mycall alias RELAY, WIDE, TRACE tx-ok true telem-to-is false </interface> <beacon> beacon for NB7O-1 raw "!4550.14N/11920.23W`APRX-HSMM-Mesh - iGate on an HSMM-Mesh node—APRS over 2.4Ghz!" </beacon> <digipeater> transmitter \$mycall <source> source \$mycall relay-type digipeat </source> </digipeater>

- 4. Once the aprx.conf file is configured you will need to restart the aprx service to apply your changes. Restart aprx through this command:
- 5. sudo service aprx restart

- 6. You should now be able to see your iGate showing up online at sites like <u>http://aprs.fi/</u> and you can also see any traffic received by your igate by viewing the file <code>aprx-rf.log</code>.
  - a. To view the data traffic and stations that your igate has received
    - i. At the Pi OS prompt type cat /var/log/aprx/aprx-rf.log

#### Sample of NB7O aprx-rf.log

2016-11-06 18:26:06.972 NB7O-1 T NB7O-1>APRX28,:!4550.14N/11920.23W APRX-HSMM-Mesh - Raspberry Pi iGate on an HSMM-Mesh node— APRS over 2.4Ghz! 2016-11-06 18:34:12.986 NB7O-1 R N7NOA-9>TVPUQR,WIDE1-1,WIDE2-1:'/)Dqqdk/`'9:}HAPPY HOLIDAYS\_% 2016-11-06 18:34:12.987 NB7O-1 T N7NOA-9>TVPUQR,NB7O-1\*,WIDE1\*,WIDE2-1:`/)Dqqdk/`"9:}HAPPY HOLIDAYS % 2016-11-06 18:36:17.986 NB7O-1 R N7NOA-9>TVPSPY, WIDE1-1, WIDE2-1: '/) Jqqlk/`''8, } HAPPY HOLIDAYS\_% 2016-11-06 18:36:17.987 NB7O-1 T N7NOA-9>TVPSPY,NB7O-1\*,WIDE1\*,WIDE2-1:'/)Jqqlk/`"8,}HAPPY HOLIDAYS % 2016-11-06 18:41:43.064 NB7O-1 R KF7WQ-9>TUUPPT,WIDE1-1,WIDE2-1:'/.\_1^'u\'"5K}147.020MHz T103 +060 Semper Fi\_" T KF7WQ-9>TUUPPT,NB7O-1\*,WIDE1\*,WIDE2-1:'/. 1^`u\`"5K}147.020MHz T103 +060 Semper Fi\_" 2016-11-06 18:41:43.064 NB7O-1 2016-11-06 18:42:33.548 NB7O-1 T NB7O-1>APRX28,:!4550.14N/11920.23W APRX-HSMM-Mesh - Raspberry Pi iGate on an HSMM-Mesh node— APRS over 2.4Ghz! 2016-11-06 18:44:25.984 NB7O-1 R N7NOA-9>TUUWXQ,WIDE1-1,WIDE2-1:`/0Tr!nk/`"5f}HAPPY HOLIDAYS % 2016-11-06 18:44:25.985 NB7O-1 T N7NOA-9>TUUWXQ,NB7O-1\*,WIDE1\*,WIDE2-1:'/0Tr!nk/`"5f}HAPPY HOLIDAYS\_% R N7NOA-9>TUURQU,WIDE1-1,WIDE2-1:'/0Er"0k/`"5a}HAPPY HOLIDAYS\_% 2016-11-06 18:50:26.987 NB7O-1 2016-11-06 18:50:26.987 NB7O-1 T N7NOA-9>TUURQU,NB7O-1\*,WIDE1\*,WIDE2-1:`/0Er"0k/`"5a}HAPPY HOLIDAYS\_% 2016-11-06 18:52:28.988 NB7O-1 R N7NOA-9>TUUPVT,WIDE1-1,WIDE2-1:`/2Ar"2k/`"5\_}HAPPY HOLIDAYS\_% T N7NOA-9>TUUPVT,NB7O-1\*,WIDE1\*,WIDE2-1:'/2Ar"2k/`"5\_}HAPPY HOLIDAYS\_% 2016-11-06 18:52:28.988 NB7O-1 2016-11-06 18:53:18.987 NB7O-1 R N7NOA-9>TUTYYT,WIDE1-1,WIDE2-1:`/3r!vk/`"5a}HAPPY HOLIDAYS % T N7NOA-9>TUTYYT,NB7O-1\*,WIDE1\*,WIDE2-1:'/3r!vk/`"5a}HAPPY HOLIDAYS\_% 2016-11-06 18:53:18.988 NB7O-1 R N7NOA-9>TUTWUY,WIDE1-1,WIDE2-1:'/2~q?k/`"5k}HAPPY HOLIDAYS\_% T N7NOA-9>TUTWUY,NB7O-1\*,WIDE1\*,WIDE2-1:'/2~q?k/`"5k}HAPPY HOLIDAYS\_% 2016-11-06 18:56:13.937 NB7O-1 2016-11-06 18:56:13.938 NB7O-1 2016-11-06 18:59:58.548 NB7O-1 T NB7O-1>APRX28,:!4550.14N/11920.23W APRX-HSMM-Mesh - Raspberry Pi iGate on an HSMM-Mesh node-APRS over 2.4Ghz! 2016-11-06 19:04:34.939 NB7O-1 R N7NOA-9>TUTUUV, WIDE1-1, WIDE2-1: \/"r5k/`"6J} HAPPY HOLIDAYS % 2016-11-06 19:04:34.940 NB7O-1 T N7NOA-9>TUTUUV,NB7O-1\*,WIDE1\*,WIDE2-1:`/"r5k/`"6J}HAPPY HOLIDAYS\_% 2016-11-06 19:18:40.881 NB7O-1 T NB7O-1>APRX28,:!4550.14N/11920.23W APRX-HSMM-Mesh - Raspberry Pi iGate on an HSMM-Mesh node— APRS over 2.4Ghz! 2016-11-06 19:35:13.548 NB7O-1 T NB7O-1>APRX28,:!4550.14N/11920.23W`APRX-HSMM-Mesh - Raspberry Pi iGate on an HSMM-Mesh node— APRS over 2.4Ghz! 2016-11-06 19:54:01.156 NB7O-1 T NB7O-1>APRX28,:!4550.14N/11920.23W APRX-HSMM-Mesh - Raspberry Pi iGate on an HSMM-Mesh node— APRS over 2.4Ghz! 2016-11-06 20:13:48.973 NB7O-1 T NB7O-1>APRX28,:!4550.14N/11920.23W APRX-HSMM-Mesh - Raspberry Pi iGate on an HSMM-Mesh node— APRS over 2.4Ghz! 2016-11-06 20:33:38.548 NB7O-1 T NB7O-1>APRX28,:!4550.14N/11920.23W`APRX-HSMM-Mesh - Raspberry Pi iGate on an HSMM-Mesh node— APRS over 2.4Ghz! 2016-11-06 20:53:18.548 NB7O-1 T NB7O-1>APRX28,:!4550.14N/11920.23W APRX-HSMM-Mesh - Raspberry Pi iGate on an HSMM-Mesh node— APRS over 2.4Ghz! 2016-11-06 21:10:23.546 NB7O-1 T NB7O-1>APRX28,:!4550.14N/11920.23W APRX-HSMM-Mesh - Raspberry Pi iGate on an HSMM-Mesh node— APRS over 2.4Ghz! 2016-11-06 21:25:47.001 NB7O-1 R KF7WQ-9>TUUPPT,WIDE1-1,WIDE2-1:'/.dl+\*u\`"5[}147.020MHz T103 +060 Semper Fi\_" 2016-11-06 21:25:47.001 NB7O-1 T KF7WO-9>TUUPPT.NB7O-1\*,WIDE1\*,WIDE2-1: //.dl+\*u\`"5[}147.020MHz T103 +060 Semper Fi " 2016-11-06 21:26:48.925 NB7O-1 R KF7WQ-9>TUUPQQ,WIDE1-1,WIDE2-1:'/.^m4Nu\`"5I}147.020MHz T103 +060\_" 2016-11-06 21:26:48.926 NB7O-1 T KF7WQ-9>TUUPQQ,NB7O-1\*,WIDE1\*,WIDE2-1:'/.^m4Nu\`"5I}147.020MHz T103 +060\_" 2016-11-06 21:27:03.546 NB7O-1 T NB7O-1>APRX28,:!4550.14N/11920.23W APRX-HSMM-Mesh - Raspberry Pi iGate on an HSMM-Mesh node— APRS over 2.4Ghz! 2016-11-06 21:27:20.925 NB7O-1 R KF7WQ-9>TUUPSR,WIDE1-1,WIDE2-1:'/.]n/u\'"5A}147.020MHz T103 +060 " 2016-11-06 21:27:20.925 NB7O-1 T KF7WQ-9>TUUPSR,NB7O-1\*,WIDE1\*,WIDE2-1: '/.]n\u\`"5A}147.020MHz T103 +060 " R KF7WQ-9>TUUPYW,WIDE1-1,WIDE2-1:`/.\m>Ru\`"5E}147.020MHz T103 +060 2016-11-06 21:28:53.935 NB7O-1 2016-11-06 21:28:53.935 NB7O-1 T KF7WQ-9>TUUPYW,NB7O-1\*,WIDE1\*,WIDE2-1:'/.\m>Ru\''5E}147.020MHz T103 +060 " 2016-11-06 21:45:23.546 NB7O-1 T NB7O-1>APRX28,:!4550.14N/11920.23W APRX-HSMM-Mesh - Raspberry Pi iGate on an HSMM-Mesh node— APRS over 2.4Ghz!